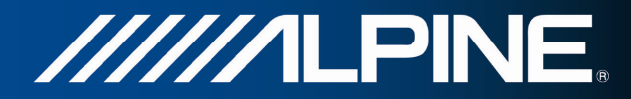

# INA-W910R Manuel de l'utilisateur

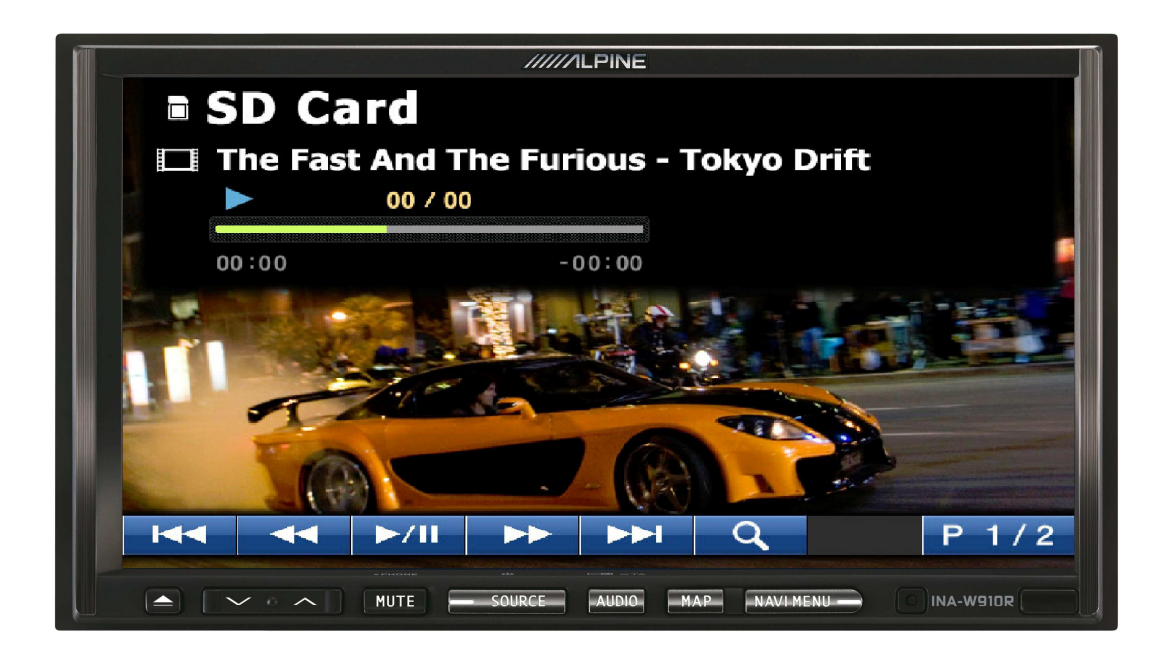

## Lecteur SD Video pour INA-W910R

Français Février 2011, Ver. 1.0

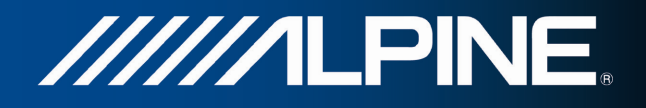

Le lecteur SD Video intégré permet de lire des fichiers DivX4.xx/DivX5.xx. Il est conseillé d'utiliser des cartes SDHC Classe 6 ou plus pour obtenir d'excellentes performances. La résolution doit être abaissée à CIF de manière à optimiser la qualité de lecture, une résolution plus élevée pouvant provoquer des sauts de trame.

Sélectionnez le lecteur SD Video comme source en appuyant sur **SD Card** (Carte SD) dans le menu de sélection de source (Source Select).

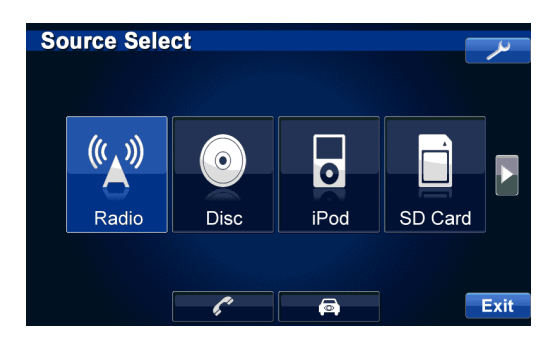

### Affichage du menu principal SD Video, page 1

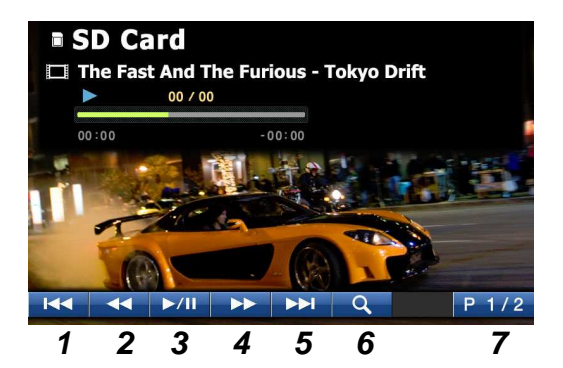

- 1 Durant la lecture, appuyez sur ce bouton pour atteindre le début de la Vidéo ou revenir au fichier précédent si vous lisez le contenu d'un dossier
- 2 Retour arrière rapide Durant la lecture, maintenez ce bouton appuyé pour revenir rapidement en arrière
- 3 Bouton Lecture/Pause Appuyez sur ce bouton pour interrompre la lecture, puis de nouveau pour relancer la lecture de la vidéo
- 4 Avance rapide Durant la lecture, maintenez ce bouton appuyé pour avancer rapidement
- 5 Durant la lecture, appuyez sur ce bouton pour passer au fichier suivant pendant la lecture du contenu d'un dossier
- 6 Appuyez sur ce bouton pour accéder à l'écran SD Video SD Card Content (SD Video - Contenu de la carte SD)
- 7 Menu principal Page 1 Appuyez sur ce bouton pour accéder à la page 2

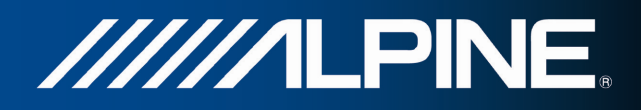

#### Affichage du menu principal SD Video, page 2

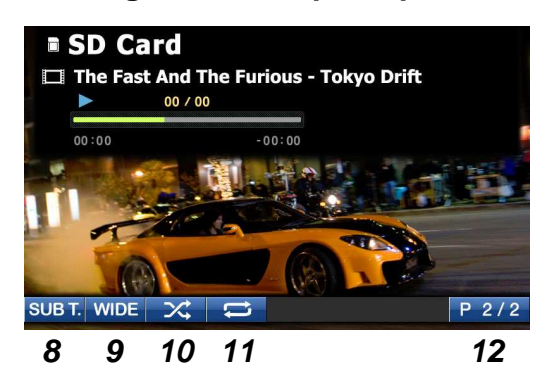

- 8 SUB T. (sous-titres) Appuyez sur ce bouton pour activer/désactiver les sous-titres
- 9 WIDE Appuyez sur ce bouton pour passer en mode écran large ou taille originale, appuyez de nouveau pour revenir à l'écran normal
- 10 Lecture aléatoire Appuyez sur ce bouton pour lire les fichiers dans un ordre aléatoire
- 11 Répéter Appuyez sur ce bouton pour répéter en continu la lecture des fichiers
- 12 Menu principal Page 2 Appuyez sur ce bouton pour accéder à la page 1

#### Affichage SD Video du contenu de la carte SD

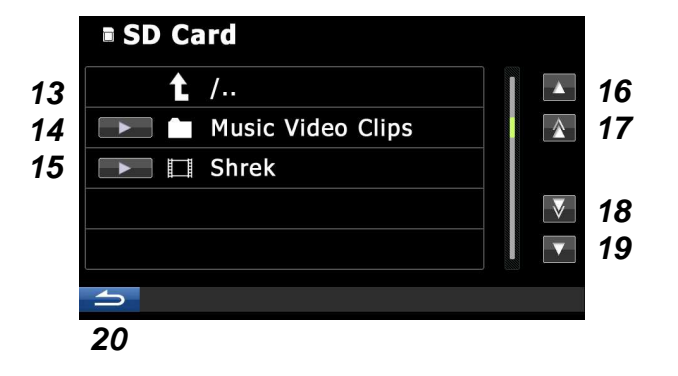

- 13 Appuyez sur ce bouton pour accéder au dossier précédent
- 14 Appuyez sur ce bouton pour ouvrir le dossier et accéder à ses sousdossiers/fichiers, appuyez sur la flèche pour lire tous les fichiers de ce dossier
- 15 Appuyez sur ce bouton pour lire le fichier
- 16 Accédez au dossier/fichier précédent
- 17 Accédez au premier dossier/fichier
- 18 Accédez au dernier dossier/fichier
- 19 Accédez au dossier/fichier suivant
- 20 Revenez à la page 1 du menu principal

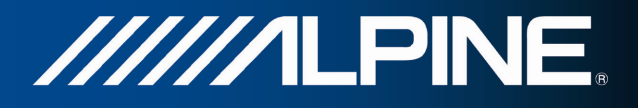

#### Remarque :

Le mode plein écran s'active au bout de 5 secondes. Pour réafficher les menus, appuyez sur un endroit quelconque de l'écran d'affichage. Le frein de stationnement doit être serré pour pouvoir regarder l'écran vidéo.